# **SMARTCHAT**

Ajustes – Canales

# Contenido

| Canales                     | 2  |
|-----------------------------|----|
| Conectar Facebook Messenger | 2  |
| Conectar WhatsApp           | 6  |
| Conectar Instagram          | 11 |
| Conectar Telegram           | 13 |
| Conectar Viber              | 14 |

# Ajustes

# Canales

Permite conectar los canales soportados en a plataforma. A continuación se explica como conectarlos.

| Genera     | ral Canales       | Integraciones | Administradores | Personalizaciones |
|------------|-------------------|---------------|-----------------|-------------------|
|            |                   |               |                 |                   |
| 🕗 F        | Facebook Messen   | ger           |                 |                   |
| ₿ v        | WhatsApp          |               |                 |                   |
| O II       | nstagram          |               |                 |                   |
| G          | Google Business N | lessages      |                 |                   |
|            | Chatbot Web       |               |                 |                   |
| SMS S      | SMS               |               |                 |                   |
| B          | Voice             |               |                 |                   |
| ا          | Telegram          |               |                 |                   |
| ( <u>)</u> | Viber             |               |                 |                   |
| <b>⊡</b> € | Email             |               |                 |                   |

## Conectar Facebook Messenger

1. Haz click en Facebook Messenger y luego en el botón Conectar

| Facebook Messenger |          |                                                     |
|--------------------|----------|-----------------------------------------------------|
| Messenger          | Conectar | Esta integración te permite crear Messenger<br>bots |

 Si ya has iniciado sesión en Facebook, te pedirá que confirmes que deseas continuar con esa cuenta. Si quieres usar otra cuenta de Facebook, haz click en el link Iniciar sesión en otra cuenta

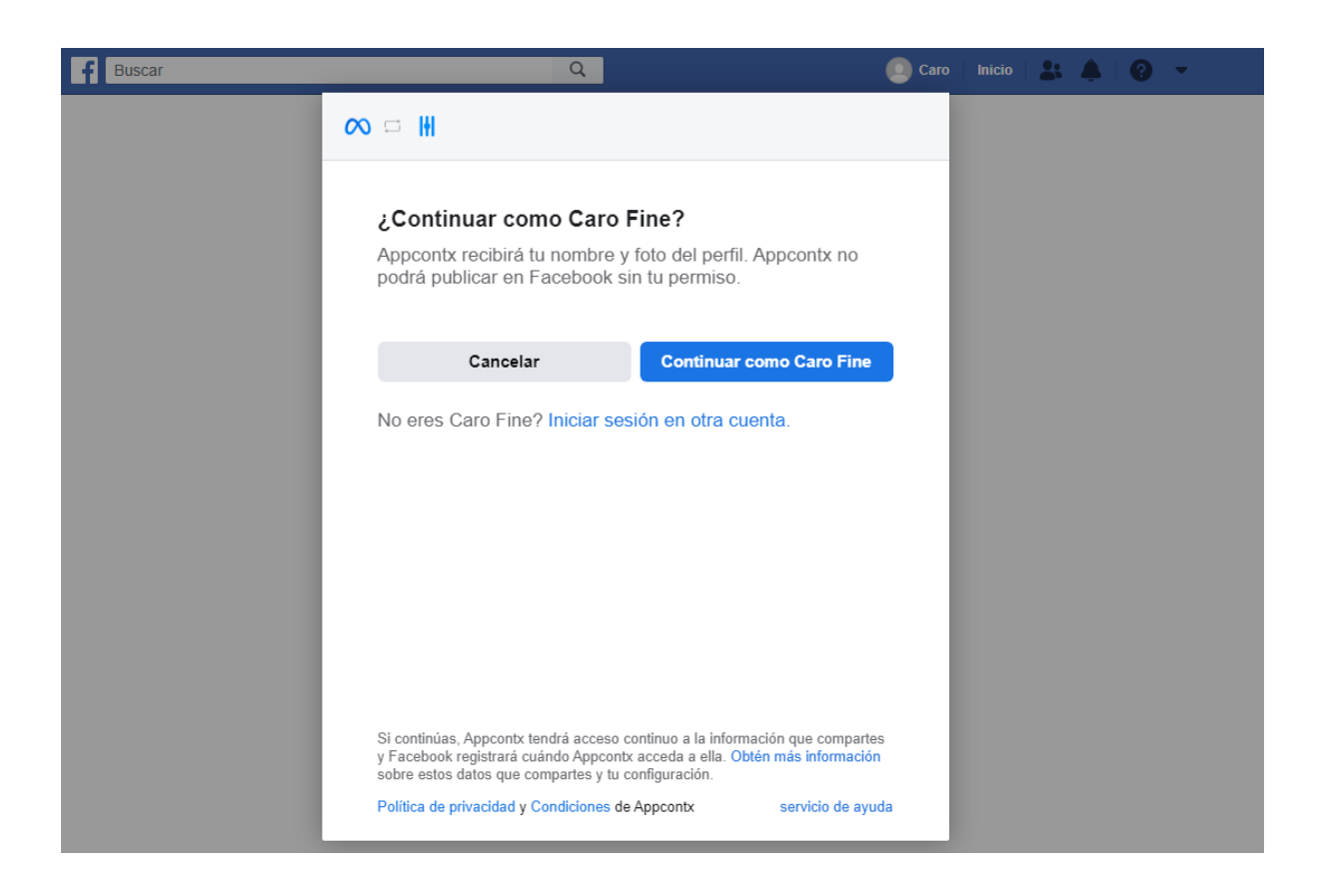

3. Selecciona la página que deseas conectar

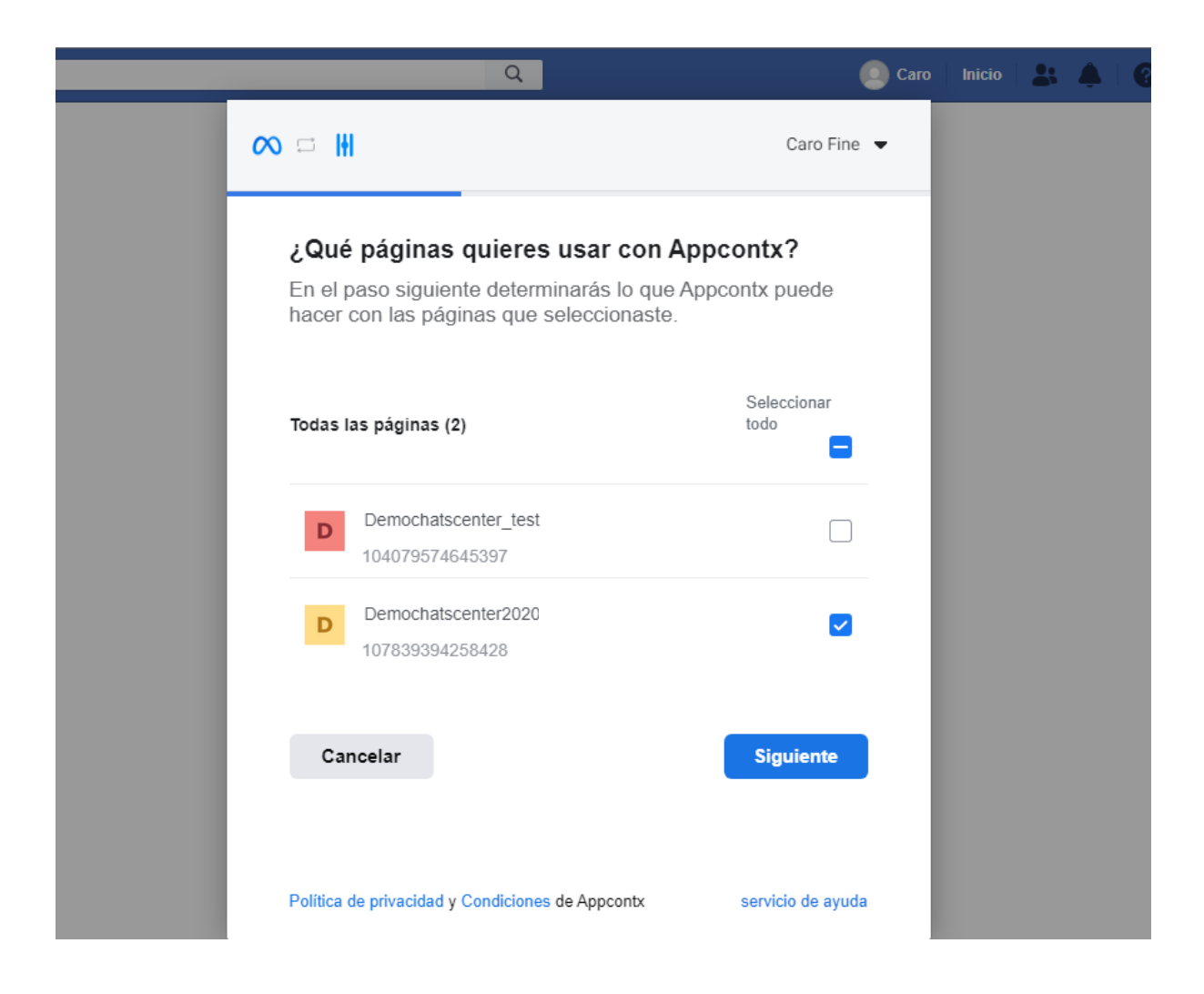

4. En la siguiente pantalla haz click en el botón **Listo**. No desactives ninguna de las opciones ya que son requeridas para que funcione correctamente la conexión.

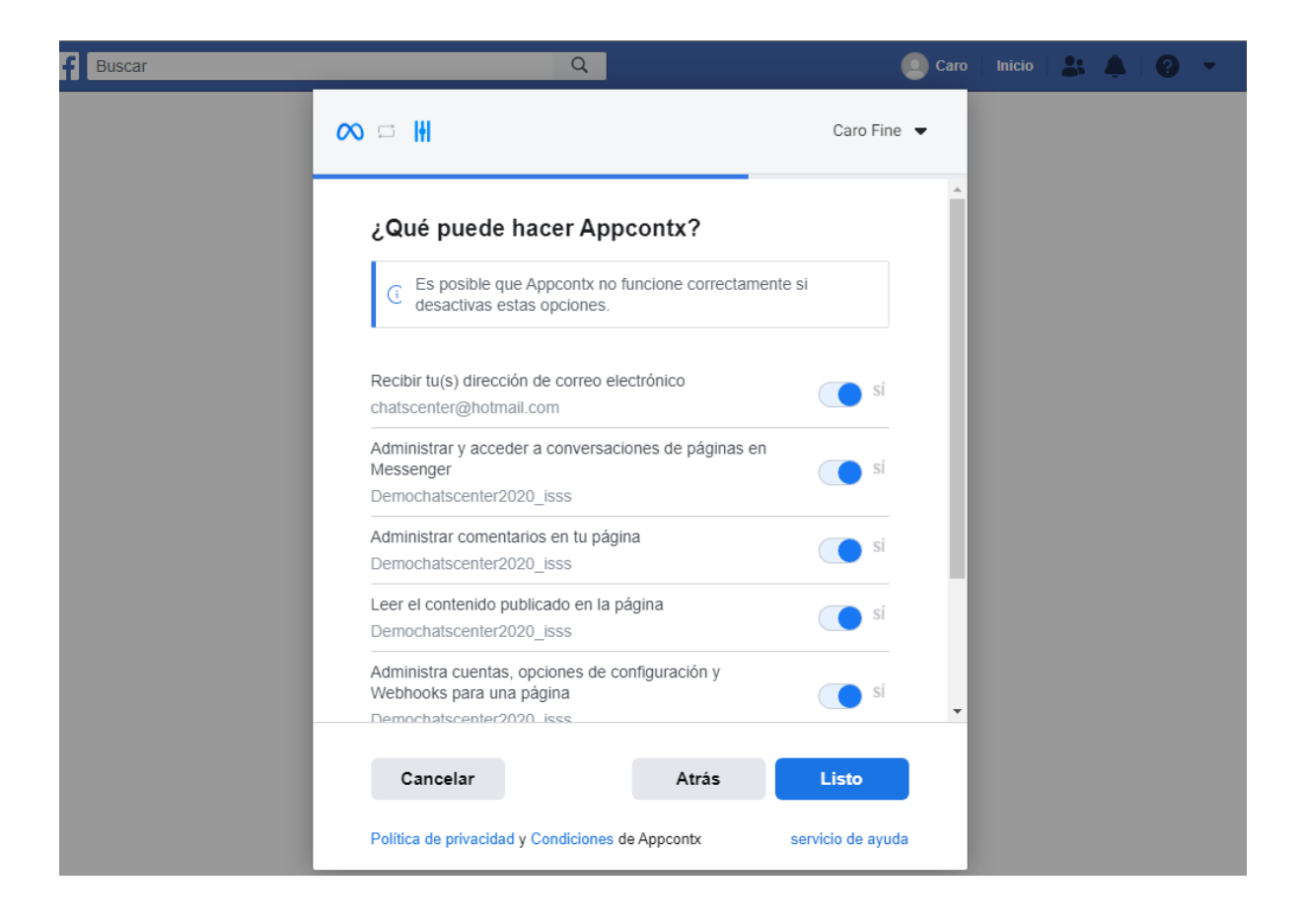

5. Haz click en el botón Aceptar

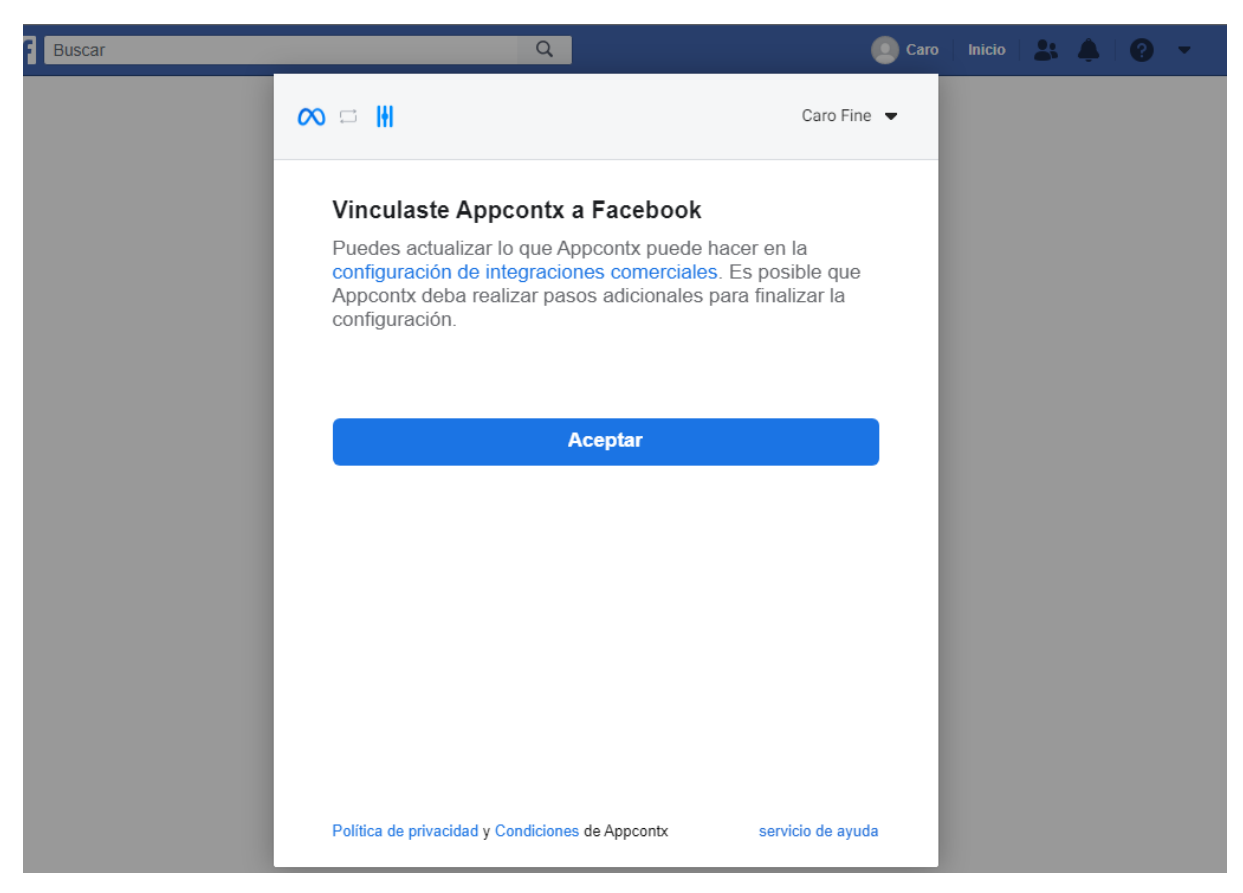

6. Haz click en el botón **Conectar** 

|                               |          | Messenger                |
|-------------------------------|----------|--------------------------|
| Demochatscenter2020_ Conectar | Conectar | Demochatscenter2020_     |
| No veo todas mis páginas      |          | No veo todas mis páginas |

#### 7. La cuenta está conectada

|     | Demochatscent ~             | Buscar            |                  | ٩                 | ٢                               |
|-----|-----------------------------|-------------------|------------------|-------------------|---------------------------------|
| ¢   | Analíticas                  |                   |                  |                   |                                 |
| 몃   | Bandeja de Entrada          |                   |                  |                   |                                 |
| ୶ୄୡ | Flujos                      | A Messenger       |                  |                   |                                 |
| 2   | Contactos                   | Enlace al Bot @   | Canales          |                   |                                 |
| 8   | Respuestas<br>Automatizadas |                   |                  |                   |                                 |
| ₾   | Ecommerce                   |                   |                  |                   |                                 |
| ¢.  | Retransmisiones             |                   |                  |                   | C $\boxplus$ Hace 7 dias $\vee$ |
| ⇔   | Herramientas                | Contactos         | Nuevos Contactos | Contactos Activos | Ventas                          |
|     | Ajustes                     | <b>0</b><br>0%    | <b>0</b><br>0%   | <b>0</b><br>0%    | \$0.00<br>0%                    |
|     |                             |                   |                  |                   |                                 |
|     |                             | Contactos Totales |                  |                   |                                 |
|     |                             | 1                 |                  |                   |                                 |
|     |                             | 0                 |                  |                   |                                 |

### Conectar WhatsApp

Antes de conectar tu canal de WhatsApp, debes crear una cuenta de WhatsApp API usando una de las siguiente opciones:

- WhatsApp Cloud API. Consulta el siguiente link para más información: https://developers.facebook.com/docs/whatsapp/cloud-api/get-started/ - A través del BSP 360Dialog. Consulta el siguiente link para más información https://docs.360dialog.com/docs/embedded-signup

Una vez creada la cuenta de WhatsApp API usando cualquiera de estas opciones, sigue los siguientes pasos para conectar tu canal de WhatsApp

1. Haz click en WhatsApp y luego en el botón Conectar

| S WhatsApp |              |                                                    |
|------------|--------------|----------------------------------------------------|
| WhatsApp   | Conectar     | Esta integración te permite crear WhatsApp<br>bots |
|            | Más Opciones |                                                    |

2. Selecciona la cuenta que sea administrador del Administrador Comercial de Facebook donde esté asociada la cuenta de WhatsApp API y siga todos los pasos para vincular la aplicación a Facebook

| Buscar | Q.                                                                                                    | Caro                 | Inicio | ۵ |  |
|--------|----------------------------------------------------------------------------------------------------|----------------------|--------|---|--|
|        | ∞ □ ₩                                                                                                    |                      |        |   |  |
|        | ¿Continuar como Caro Fine?<br>Appcontx recibirá tu nombre y foto del perfil. Appcontx no                                                                                                    |                      |        |   |  |
|        | podrá publicar en Facebook sin tu permiso.                                                                                                    |                      |        |   |  |
|        | Cancelar Continuar como Caro Fine                                                                                                    |                      |        |   |  |
|        | No eres Caro Fine? Iniciar sesión en otra cuenta.                                                                                                    |                      |        |   |  |
|        | Si continúas, Appcontx tendrá acceso continuo a la información que comparte<br>y Facebook registrará cuándo Appcontx acceda a ella. Obtén más información<br>sobre estos datos que compartes y tu configuración.Sin perjuicio de lo<br>expresado en la Política de privacidad, nos reservamos el derecho de revisar<br>tener contratistas para dicho propósito) el contenido de tu cuenta de creador y<br>cuenta de empresa de Instagram en relación con tu cumplimiento de nuestras<br>Normas comunitarias y las Normas comunitarias de Instagram utilizando<br>mediciones manuales o automatizadas (o ambas).<br>Política de privacidad y Condiciones de Appcontx servicio de ayu | s<br>(o<br>//o<br>da |        |   |  |

Selecciona la cuenta de WhatsApp Business que quiere usar

| f Buscar | Q                                                             | Caro                                        | Inicio 🚉 💾 📀 👻 |
|----------|---------------------------------------------------------------|---------------------------------------------|----------------|
|          | ∞ □ ₩                                                         | Caro Fine 🔻                                 |                |
|          | ¿Qué cuentas de Whats<br>usar con Appcontx?                   | App Business quieres                        |                |
|          | En un paso siguiente determin<br>hacer con las cuentas que se | narás lo que Appcontx puede<br>leccionaste. |                |
|          | Todas las cuentas de WhatsApp (                               | Seleccionar<br>todo                         |                |
|          | Q                                                             |                                             |                |
|          | Cancelar                                                      | Siguiente                                   |                |
|          |                                                               |                                             |                |
|          | Política de privacidad y Condiciones de                       | e Appcontx servicio de ayuda                |                |

Seleccione la cuenta comercial que quiere usar

| Buscar |                                                                             | Q                                                                              | Caro                | Inicio 🔒 | <b>1</b> 2 <b>2</b> |
|--------|-----------------------------------------------------------------------------|--------------------------------------------------------------------------------|---------------------|----------|---------------------|
|        | ∞ □ ₩                                                                       |                                                                                | Caro Fine 🔻         |          |                     |
|        | <b>¿Qué negocios qu</b><br>En un paso siguiente d<br>hacer con los negocios | <b>lieres usar con App</b><br>leterminarás lo que Appo<br>s que seleccionaste. | contx?              |          |                     |
|        | Todos los negocios (1)                                                      |                                                                                | Seleccionar<br>todo |          |                     |
|        | Ð                                                                           |                                                                                |                     |          |                     |
|        | Cancelar                                                                    | Atrás                                                                          | Siguiente           |          |                     |
|        |                                                                             |                                                                                |                     |          |                     |
|        |                                                                             |                                                                                |                     |          |                     |
|        | Política de privacidad y Condi                                              | ciones de Appcontx                                                             | servicio de ayuda   |          |                     |

En la página de permisos, deje todos los permisos seleccionados y haga click en el botón Listo

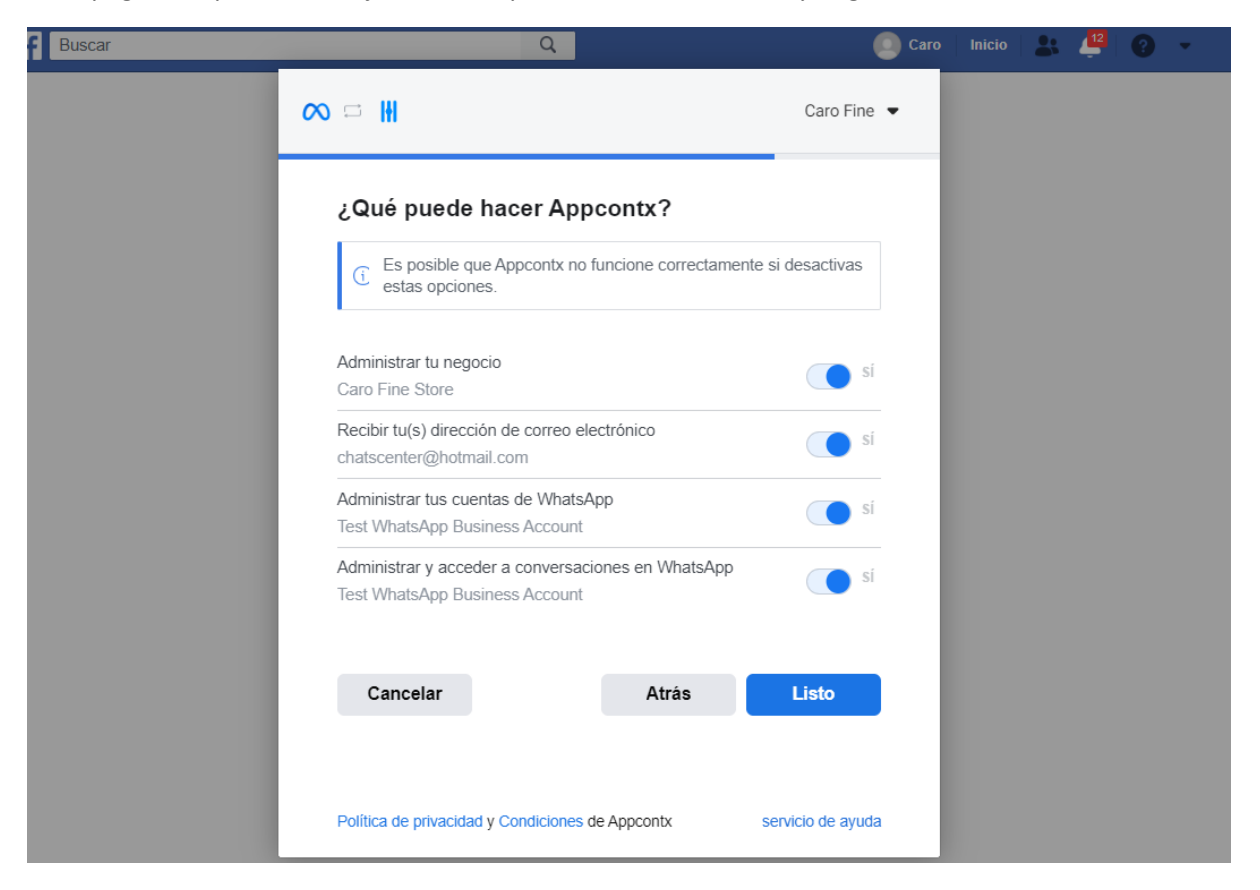

Hacer click en el botón Aceptar para finalizar la configuración

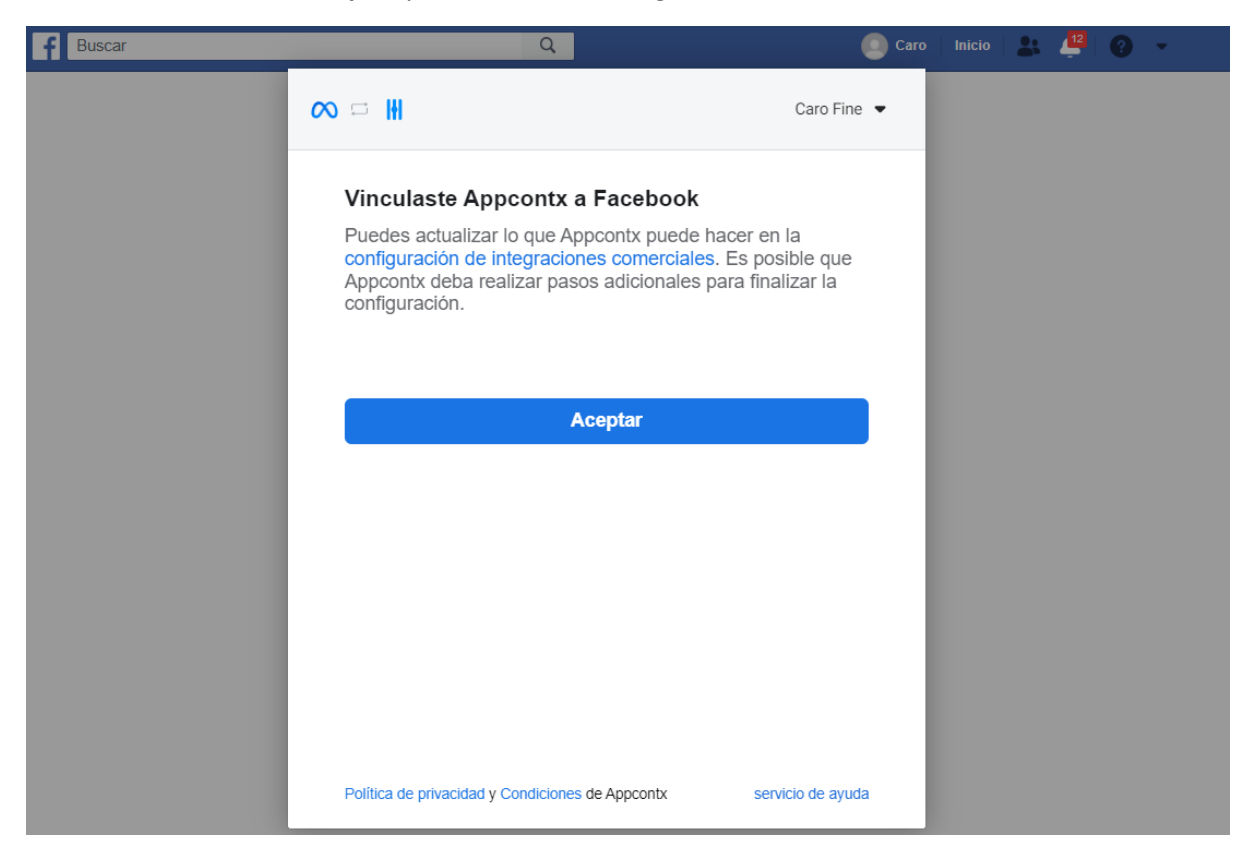

3. Selecciona la cuenta comercial de Facebook haciendo click en el botón Continuar

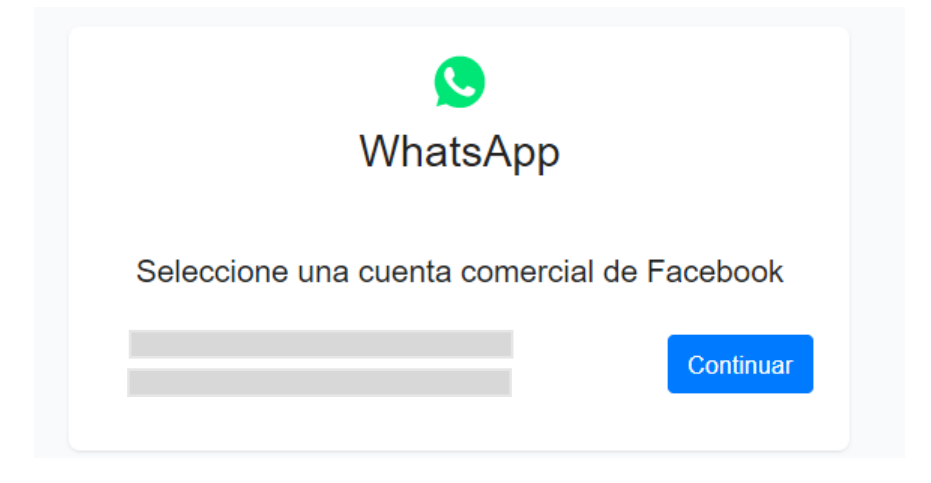

4. Selecciona la cuenta de WhatsApp haciendo click en el botón Continuar

| S<br>WhatsApp                               |
|---------------------------------------------|
| Seleccione una cuenta comercial de WhatsApp |
| Continuar                                   |

5. Seleccione el número a conectar haciendo click en el botón Conectar

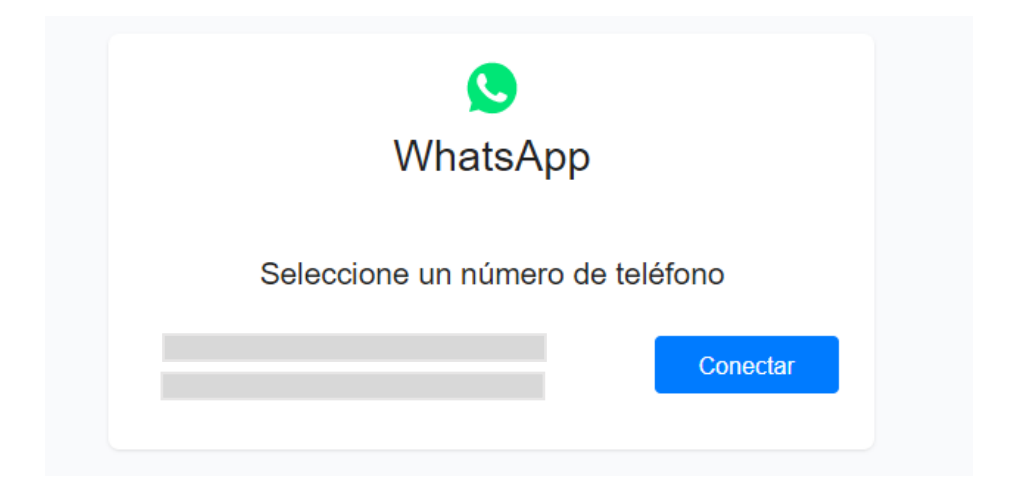

#### 6. El canal está conectado.

| 🤇 Test WhatsApp 🗸           | Buscar            |                  | ٩                 |              | 0 |
|-----------------------------|-------------------|------------------|-------------------|--------------|---|
| Analíticas                  |                   |                  |                   |              |   |
| Randeja de Entrada          |                   |                  |                   |              |   |
| ୍ଦ୍ Flujos                  | WhatsApp          | 1                |                   |              |   |
| <sup>2</sup> ුපී Contactos  | +15550031138 ()   | Canales          |                   |              |   |
| Respuestas<br>Automatizadas |                   |                  |                   |              |   |
| 🕆 Ecommerce                 |                   |                  |                   |              |   |
| Retransmisiones             |                   |                  |                   | C            |   |
| Herramientas                | Contactos         | Nuevos Contactos | Contactos Activos | Ventas       |   |
| 🚔 Ajustes                   | <b>0</b><br>0%    | <b>0</b><br>0%   | <b>0</b><br>0%    | \$0.00<br>0% |   |
|                             |                   |                  |                   |              |   |
|                             | Contactos Totales |                  |                   |              |   |
|                             |                   |                  |                   |              |   |
|                             | 1                 |                  |                   |              |   |

## Conectar Instagram

1. Haz click en Instagram y luego en el botón Conectar

| O Instagram |          |                                                                                            |
|-------------|----------|--------------------------------------------------------------------------------------------|
|             |          |                                                                                            |
| Instagram   | Conectar | Esta integración te permite crear Instagram<br>bots. On the Instagram mobile App, navigate |
|             |          | to Settings > Privacy > Messages and enable<br>Allow Access to Messages. Saber Más         |
|             |          | -                                                                                          |

 Si ya has iniciado sesión en Facebook, te pedirá que confirmes que deseas continuar con esa cuenta. Si quieres usar otra cuenta de Facebook, haz click en el link Iniciar sesión en otra cuenta

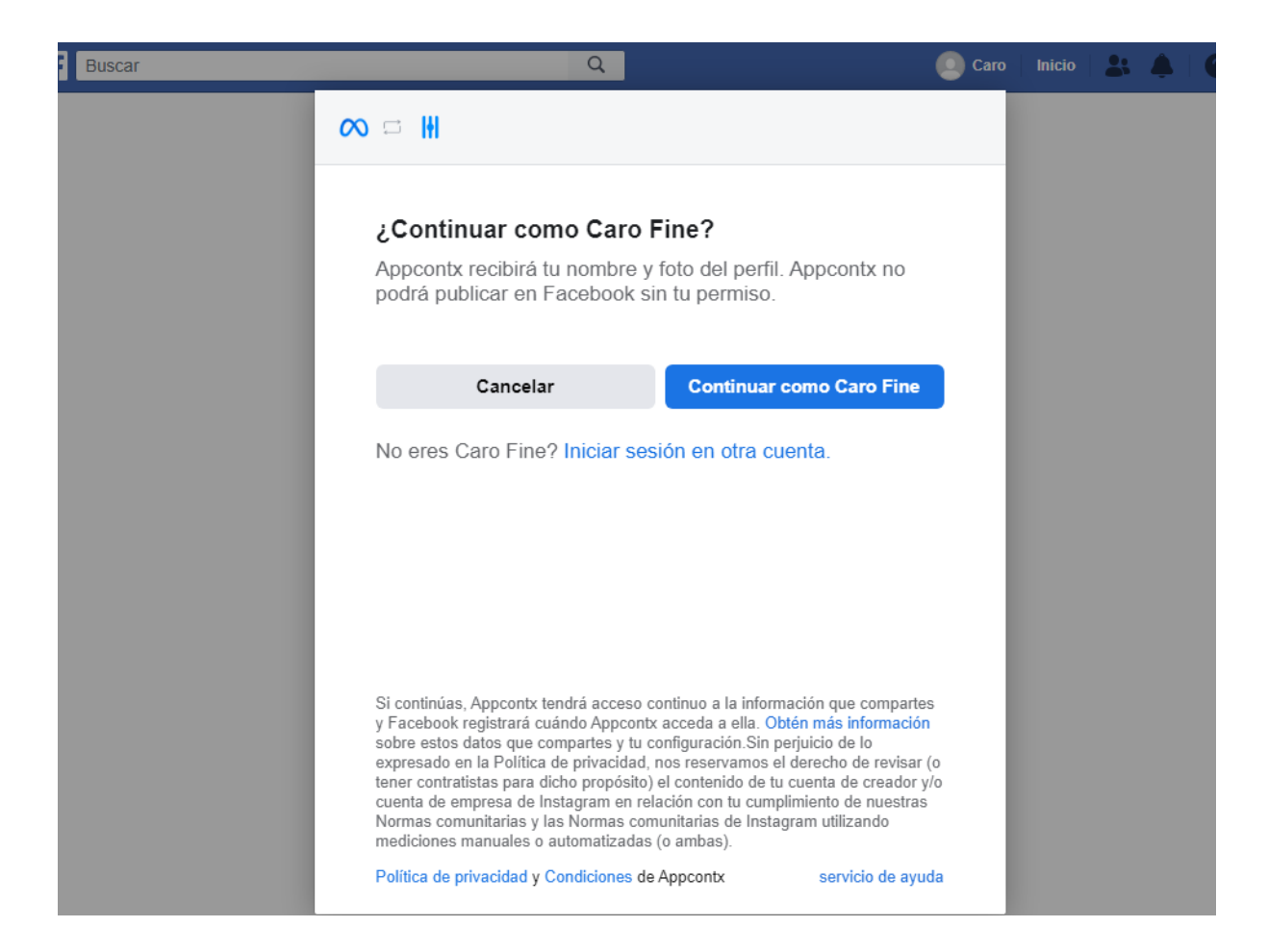

3. Haz click en Conectar

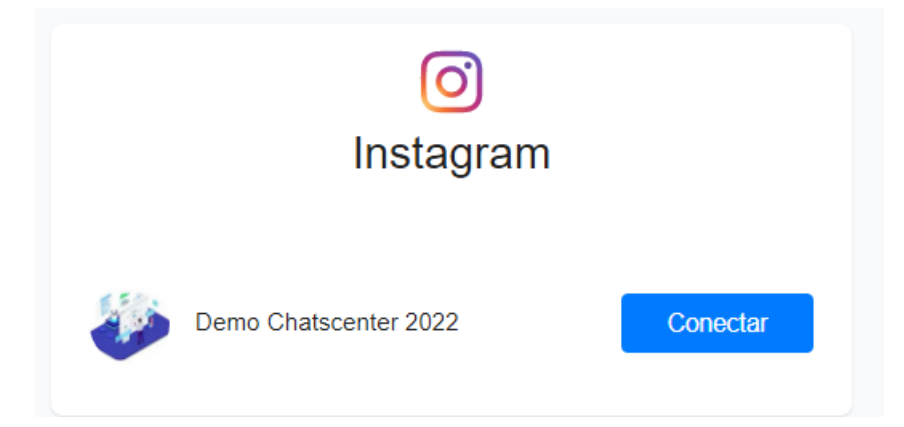

4. El canal está conectado

| (◯) I Arisa ∨               | Buscar                 |                  | ٩                 | ٢                 |
|-----------------------------|------------------------|------------------|-------------------|-------------------|
| C Analíticas                |                        |                  |                   |                   |
| Bandeja de Entrada          |                        |                  |                   |                   |
| ം് Flujos                   | () Instagram           | Т                |                   |                   |
| <u>දි</u> Contactos         | @demochatscenter2022 ③ | Canales          |                   |                   |
| Respuestas<br>Automatizadas |                        |                  |                   |                   |
| 🖞 Ecommerce                 |                        |                  |                   |                   |
| Retransmisiones             |                        |                  |                   | C 🗎 Hace 7 días 🗸 |
| 🖶 Herramientas              | Contactos              | Nuevos Contactos | Contactos Activos | Ventas            |
| ⇒ Ajustes                   | <b>0</b><br>0%         | <b>0</b><br>0%   | <b>0</b><br>0%    | \$0.00<br>0%      |
|                             |                        |                  |                   |                   |
|                             | Contactos Totales      |                  |                   |                   |
|                             | 1                      |                  |                   |                   |
|                             | 0                      |                  |                   |                   |

# Conectar Telegram

1. Haz click en Telegram y luego en el botón Conectar

| Telegram |          |                                            |
|----------|----------|--------------------------------------------|
|          |          |                                            |
| Telegram | Conectar | Esta integración te permite crear Telegram |
|          |          | DOIS                                       |

2. Puedes crear una cuenta de negocio (Bot) en Telegram o bien usar una existente siguiendo las instrucciones que se te presentan en la pantalla. Luego ingresa el Token que se genera en Telegram y haz click en el botón **Continuar** 

|        | Telegram                                                                                                    |
|--------|----------------------------------------------------------------------------------------------------|
| Crear  | Nuevo Bot Conectar Bot Existente                                                                                    |
| 1      | Abre @BotFather en Telegram.                                                                                        |
| 2      | Envía /newbot y sigue las instrucciones.                                                                            |
| 3      | Después de crear el bot, recibirá el token de la API del bot.<br>Copie el token de la API y péguelo a continuación. |
| Bot To | oken                                                                                                    |
|        |                                                                                                    |
|        | Continuar                                                                                                    |

#### 3. El canal está conectado

| < Arisa 🗸                   | Buscar            |                  | Q                 | 0                                 |
|-----------------------------|-------------------|------------------|-------------------|-----------------------------------|
| C Analiticas                |                   |                  |                   |                                   |
| Bandeja de Entrada          |                   |                  |                   |                                   |
| °(° Flujos                  | Telegram          |                  |                   |                                   |
| Contactos                   | @ArisaAgent_bot © | Canales          |                   |                                   |
| Respuestas<br>Automatizadas |                   |                  |                   |                                   |
| 🗄 Ecommerce                 |                   |                  |                   |                                   |
| C Retransmisiones           |                   |                  |                   | $\mathbb{C}$ i Hace 7 días $\vee$ |
| 🕀 Herramientas              | Contactos         | Nuevos Contactos | Contactos Activos | Ventas                            |
| 🚔 Ajustes                   | <b>0</b><br>0%    | <b>0</b><br>0%   | <b>0</b><br>0%    | \$0.00<br>0%                      |
|                             |                   |                  |                   |                                   |
|                             | Contactos Totales |                  |                   |                                   |
|                             | 1                 |                  |                   |                                   |
|                             | 0                 |                  |                   |                                   |

## Conectar Viber

1. Haz click en Viber y luego en el botón Conectar

| 🔇 Viber |          |                                              |
|---------|----------|----------------------------------------------|
| Viber   | Conectar | Esta integración te permite crear Viber bots |

2. Puedes crear un Bot en Viber o bien usar uno existente accediendo al link que aparece en pantalla que lo llevará al panel de administración de Viber. Luego ingresa el Token que se genera en Viber y haz click en el botón **Continuar** 

| (S)<br>Viber                                                                                                    |
|----------------------------------------------------------------------------------------------------|
| Crear Nuevo Bot Conectar Bot Existente  Acceder Viber.                                                                                        |
| <ul> <li>Después de crear el bot, recibirá el token de la API del bot.</li> <li>Copie el token de la API y péguelo a continuación.</li> </ul> |
| Bot Token                                                                                                    |
| Continuar                                                                                                    |

#### 3. La cuenta está conectada

| 🔇 Arisa 🗸                      | Buscar            |                  | ٩                 | ٢            |
|--------------------------------|-------------------|------------------|-------------------|--------------|
| C Analiticas                   |                   |                  |                   |              |
| D Bandeja de Entrada           |                   |                  |                   |              |
| ୍ର Flujos                      | Viker             | 1                |                   |              |
| Contactos                      | @ArisaAgent_bot ③ | Canales          |                   |              |
| Respuestas<br>Automatizadas    |                   |                  |                   |              |
| 🖞 Ecommerce                    |                   |                  |                   |              |
| € <sup>1</sup> Retransmisiones |                   |                  |                   | C            |
| 🕀 Herramientas                 | Contactos         | Nuevos Contactos | Contactos Activos | Ventas       |
| 😤 Ajustes                      | 0 0%              | <b>0</b><br>0%   | <b>0</b><br>0%    | \$0.00<br>0% |
|                                | Sector Table      |                  |                   |              |
|                                | Contactos lotales |                  |                   |              |
|                                | 1                 |                  |                   |              |
|                                | 0                 |                  |                   |              |